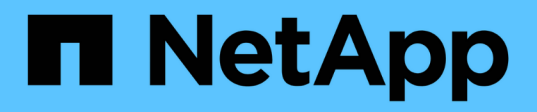

### Page Détails des performances/volumes

**OnCommand Unified Manager 9.5** 

NetApp December 20, 2023

This PDF was generated from https://docs.netapp.com/fr-fr/oncommand-unified-manager-95/performance-checker/reference-performance-statistics-displayed-in-the-data-breakdown-charts.html on December 20, 2023. Always check docs.netapp.com for the latest.

## Sommaire

| Page Détails des performances/volumes                                              |         |
|------------------------------------------------------------------------------------|---------|
| Graphique de données historiques                                                   |         |
| Options                                                                            |         |
| Les statistiques de performance affichées dans les graphiques de répartition des d | nnées 1 |
| Fonctionnement des graphiques de données de performance                            |         |

## Page Détails des performances/volumes

Cette page fournit des statistiques de performances détaillées pour toutes les activités et opérations d'E/S du volume FlexVol, du volume FlexGroup ou de la charge de travail composant FlexGroup sélectionné. Vous pouvez sélectionner une période spécifique pour afficher les statistiques et les événements du volume. Les événements identifient les événements de performance et les changements susceptibles d'avoir un impact sur les performances d'E/S.

## Graphique de données historiques

Trace les données historiques d'analyse des performances pour le volume sélectionné. Vous pouvez cliquer et faire glisser les curseurs pour spécifier un cadre temporel. Les curseurs augmentent et diminuent la fenêtre du cadre de temps. Les données en dehors de la fenêtre de l'intervalle de temps sont grisées. Vous pouvez utiliser le curseur situé en bas du graphique pour déplacer la fenêtre du cadre temporel sur les données historiques. La page entière, y compris les graphiques et événements affichés, reflète les données disponibles dans la fenêtre de la période. Unified Manager conserve sur cette page un maximum de 30 jours de données d'historique.

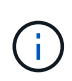

Dans le graphique des données historiques, si vous sélectionnez une période de plus d'un jour, en fonction de votre résolution d'écran, les graphiques affichent les valeurs maximales pour le temps de réponse et les IOPS sur un nombre de jours.

## Options

#### Sélecteur de temps

Spécifie la plage de temps sur laquelle afficher les statistiques de performances du volume pour toute la page. Vous pouvez cliquer sur 1 jour (1d) pendant 30 jours (30d) ou sur **personnalisé** pour sélectionner une plage personnalisée. Pour une plage personnalisée, vous pouvez sélectionner une date de début et de fin, puis cliquer sur **Update** pour mettre à jour la page entière.

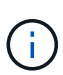

Si vous accédez à la page Détails des performances/volumes en cliquant sur le lien du nom d'un volume sur la page Détails de l'événement, une plage horaire, par exemple 1 jour ou 5 jours avant le jour en cours, est automatiquement sélectionnée par défaut. Lorsque vous déplacez le curseur dans le graphique de données historiques, la plage de temps passe à une plage personnalisée, mais le sélecteur de temps **personnalisé** n'est pas sélectionné. Le sélecteur de temps par défaut reste sélectionné.

#### Casser les données par

Fournit une liste de graphiques que vous pouvez ajouter à la page Détails performances/Volume pour afficher des statistiques de performances plus détaillées pour le volume sélectionné.

# Les statistiques de performance affichées dans les graphiques de répartition des données

Les graphiques permettent d'afficher les tendances de performances d'un volume. Vous

pouvez également consulter les statistiques relatives aux lectures et écritures, à l'activité du protocole réseau, à l'impact de la limitation de la latence des groupes de règles de QoS, au taux de lecture et d'écriture sur le stockage en cache, au temps total du processeur utilisé par une charge de travail et à des composants de cluster spécifiques.

Ces vues affichent un maximum de 30 jours de statistiques du jour en cours. Dans le graphique des données historiques, si vous sélectionnez une période de plus d'un jour, en fonction de votre résolution d'écran, les graphiques affichent les valeurs maximales de latence et d'IOPS sur un nombre de jours.

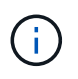

Vous pouvez utiliser la case à cocher **Sélectionner tout** pour sélectionner ou désélectionner toutes les options de graphique répertoriées.

#### \* Latence\*

Les tableaux suivants détaillent les informations suivantes sur la latence ou le temps de réponse pour la charge de travail sélectionnée :

#### • Composants du cluster

Affiche un graphique du temps passé à chaque composant du cluster utilisé par le volume sélectionné.

Le tableau vous aide à déterminer l'impact de la latence par chaque composant en ce qui concerne la latence totale. Vous pouvez utiliser la case à cocher située en regard de chaque composant pour afficher et masquer son graphique.

Pour les « policy group » QoS, les données ne sont affichées que pour les « policy groups » définis par l'utilisateur. Des zéros s'affichent pour les groupes de règles définis par le système, tels que les groupes de règles par défaut.

#### • Latence de lecture/écriture

Affiche un graphique des latences des demandes de lecture et d'écriture réussies de la charge de travail de volume sélectionnée sur la période sélectionnée.

Les demandes d'écriture sont une ligne orange et les demandes de lecture sont une ligne bleue. Les requêtes sont spécifiques au temps de latence pour la charge de travail du volume sélectionnée, mais pas tous les workloads du cluster.

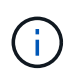

Il est possible que les statistiques de lecture et d'écriture ne s'additionnent pas toujours aux statistiques de latence totale affichées dans le tableau latence. Ce comportement est basé sur la manière dont Unified Manager collecte et analyse les statistiques de lecture et d'écriture d'une charge de travail.

#### • Impact du groupe de politiques

Affiche un graphique du pourcentage de latence pour la charge de travail du volume sélectionné impacté par la limite de débit de son groupe de règles QoS.

Si la charge de travail est limitée, le pourcentage indique le montant de la restriction a contribué à la latence à un point dans le temps spécifique. Les valeurs de pourcentage indiquent la quantité d'étranglement :

0% = pas d'étranglement

- > 0 % = accélération
- > 20 % = accélération critique si le cluster peut gérer davantage de travail, vous pouvez réduire la restriction en augmentant la limite du groupe de règles. Elle permet également de déplacer la charge de travail vers un agrégat moins occupé.

Le graphique s'affiche pour les charges de travail au sein d'un groupe de règles de QoS défini par l'utilisateur avec une limite de débit définie uniquement. Il ne s'affiche pas si les charges de travail se trouvent dans un groupe de règles défini par le système, par exemple un groupe de règles par défaut ou une « policy group » qui ne dispose pas de limite QoS. Pour une « policy group » QoS, vous pouvez faire pointer le curseur vers le nom du « policy group » afin d'afficher sa limite de débit et la dernière fois qu'il a été modifié. Si le groupe de règles a été modifié avant que le cluster associé n'ait été ajouté à Unified Manager, la dernière heure de modification correspond à la date et à l'heure à laquelle Unified Manager a découvert le cluster pour la première fois.

#### • IOPS

.i.

Les graphiques suivants présentent en détail les données d'IOPS pour la charge de travail sélectionnée :

#### · Lectures/écritures/autres

Affiche un graphique indiquant le nombre d'IOPS en lecture et écriture et d'autres IOPS, par seconde, sur la période sélectionnée.

Les autres IOPS sont des activités de protocole initiées par le client qui ne sont pas des lectures ou des écritures. Dans un environnement NFS, par exemple, il peut s'agir d'opérations de métadonnées telles que getattr, setattr ou fsstat. Dans un environnement CIFS, il peut s'agir de recherches d'attributs, de listes de répertoires ou de lectures antivirus. Les IOPS d'écriture sont une ligne orange et les demandes de lecture sont affichées en bleu. Les demandes sont spécifiques à toutes les opérations pour la charge de travail de volume sélectionnée, mais pas toutes les opérations sur le cluster.

#### • Mbit/s

Les graphiques suivants décrivent en détail les données de débit pour la charge de travail sélectionnée :

#### • Taux de réussite du cache

Affiche un graphique du pourcentage de demandes de lecture des applications client satisfaites par le cache sur la période sélectionnée.

Le cache peut se trouver sur des cartes Flash cache ou des disques SSD dans des agrégats Flash Pool. Un accès au cache, en bleu, est une lecture à partir du cache. Une mémoire cache manqué, en orange, est une lecture d'un disque de l'agrégat. Les requêtes sont spécifiques au workload du volume sélectionné, mais pas tous les workloads du cluster.

Pour plus d'informations sur l'utilisation du cache des volumes, consultez les pages d'intégrité de Unified Manager et dans OnCommand System Manager.

#### Composants

Les tableaux suivants détaillent les données par composant de cluster utilisé par la charge de travail sélectionnée :

#### • Temps processeur du cluster

Affiche un graphique du temps d'utilisation de l'UC, en ms, pour tous les nœuds du cluster utilisés par la charge de travail sélectionnée.

Le graphique affiche le temps d'utilisation combiné de l'UC pour le traitement du réseau et le traitement des données. Elle comprend également le temps processeur nécessaire aux charges de travail définies par le système associées à la charge de travail sélectionnée et qui utilisent les mêmes nœuds pour le traitement des données. Vous pouvez utiliser le graphique pour déterminer si la charge de travail est un consommateur élevé de ressources CPU sur le cluster. Vous pouvez également utiliser le graphique, en combinaison avec le tableau de latence des lectures/écritures dans le tableau latence ou le graphique lectures/écritures/autres sous le graphique IOPS, pour déterminer l'impact des modifications apportées à l'activité de la charge de travail sur le temps sur l'utilisation du CPU du cluster.

#### • Utilisation du disque

Affiche un graphique indiquant le pourcentage d'utilisation sur les disques de données de l'agrégat de stockage sur la période sélectionnée.

L'utilisation inclut les requêtes de lecture et d'écriture du disque provenant uniquement de la charge de travail du volume sélectionné. Les lectures à partir du cache ne sont pas incluses. L'utilisation est spécifique à la charge de travail du volume sélectionnée, et non toutes les charges de travail présentes sur les disques. Lorsqu'un volume surveillé est impliqué dans un déplacement de volume, les valeurs d'utilisation indiquées dans ce graphique s'appliquent à l'agrégat cible vers lequel le volume a été déplacé.

# Fonctionnement des graphiques de données de performance

Unified Manager utilise des graphiques ou des graphiques pour afficher les statistiques de performance des volumes et les événements sur une période donnée.

Les graphiques vous permettent de personnaliser la plage de temps pour laquelle vous souhaitez afficher les données. Les données s'affichent avec le cadre de temps sur l'axe horizontal du graphique et les compteurs sur l'axe vertical, avec des intervalles de points le long des lignes du graphique. L'axe vertical est dynamique ; les valeurs s'ajustent en fonction des pics des valeurs attendues ou réelles.

#### Sélection d'intervalles de temps

Sur la page Détails performances/Volume, le diagramme de données historiques vous permet de sélectionner une période pour tous les graphiques de la page. Les boutons 1D, 5d, 10d et 30d indiquent 1 jour à 30 jours (1 mois) et le bouton **personnalisé** vous permet de spécifier une plage horaire personnalisée dans les 30 jours. Chaque point d'un graphique représente un intervalle de collecte de 5 minutes et un maximum de 30 jours de données historiques de performances sont conservés. Notez que les intervalles prennent également en compte les retards du réseau et d'autres anomalies.

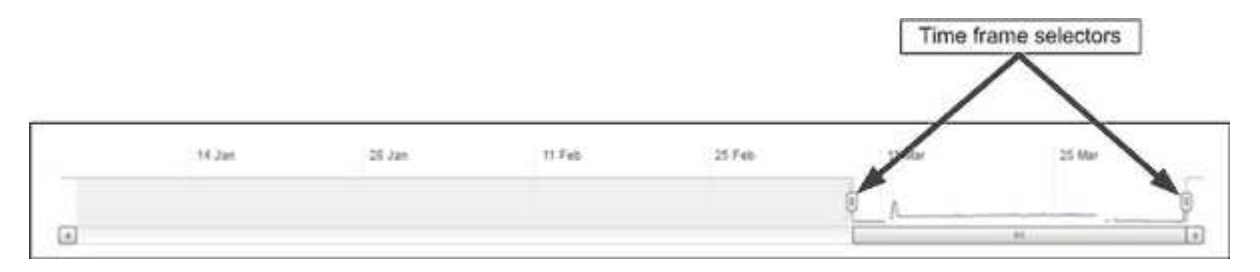

Dans cet exemple, le diagramme de données historiques comporte une période définie au début et à la fin du

mois de mars. Dans la période sélectionnée, toutes les données historiques avant mars sont grisées.

#### Affichage des informations sur les points de données

Pour afficher des informations sur les points de données sur un graphique, vous pouvez positionner le curseur sur un point spécifique dans le graphique. Une fenêtre contextuelle s'affiche avec la valeur et la date et l'heure.

| ms/op                                   |                 |       |
|-----------------------------------------|-----------------|-------|
| Average Latency (ms/op)<br>Average IOP5 | i i i           |       |
| Apr                                     | al Sundaya were | Monte |

Dans cet exemple, lorsque vous positionnez le curseur sur le graphique IOPS de la page Performance/Volume Details (Détails des performances/volumes), les valeurs de temps de réponse et d'opérations sont comprises entre 3 h 50 et 3:55 Le 20 octobre.

#### Affichage des informations sur les événements de performances

Pour afficher les informations relatives aux événements sur un graphique, vous pouvez positionner le curseur sur une icône d'événement pour afficher les informations récapitulatives dans une fenêtre contextuelle ou cliquer sur l'icône de l'événement pour obtenir des informations plus détaillées.

| Event:          | p-eb-opm-longevity-nw-81772              |  |
|-----------------|------------------------------------------|--|
| Duration:       | 8:19 pm, 23 Apr - 8:29 pm, 23 Apr        |  |
| Status:         | Obsolete                                 |  |
| Description:    | 2 victim volumes are slow at the network |  |
| PP              |                                          |  |
| 6229            |                                          |  |
| Network         | Network Policy Cluster Data Aggregate    |  |
|                 | Processing Group Interconnect Processing |  |
|                 | - 1.000 - 12.000 - 07 - 50 - 1           |  |
|                 | View full analysis                       |  |
| 0.15 pm 79 A    | er 9.70 am 73 Apr                        |  |
| 6. 15 pm, 25 Ap | и - 6.20 pm, 23 Ар                       |  |
|                 |                                          |  |
| N.              | dha                                      |  |
|                 |                                          |  |

Dans cet exemple, sur la page Performance/Volume Details, lorsque vous cliquez sur une icône d'événement du graphique latence, des informations détaillées sur l'événement s'affichent dans une fenêtre contextuelle. L'événement est également mis en évidence dans la liste des événements.

#### Informations sur le copyright

Copyright © 2023 NetApp, Inc. Tous droits réservés. Imprimé aux États-Unis. Aucune partie de ce document protégé par copyright ne peut être reproduite sous quelque forme que ce soit ou selon quelque méthode que ce soit (graphique, électronique ou mécanique, notamment par photocopie, enregistrement ou stockage dans un système de récupération électronique) sans l'autorisation écrite préalable du détenteur du droit de copyright.

Les logiciels dérivés des éléments NetApp protégés par copyright sont soumis à la licence et à l'avis de nonresponsabilité suivants :

CE LOGICIEL EST FOURNI PAR NETAPP « EN L'ÉTAT » ET SANS GARANTIES EXPRESSES OU TACITES, Y COMPRIS LES GARANTIES TACITES DE QUALITÉ MARCHANDE ET D'ADÉQUATION À UN USAGE PARTICULIER, QUI SONT EXCLUES PAR LES PRÉSENTES. EN AUCUN CAS NETAPP NE SERA TENU POUR RESPONSABLE DE DOMMAGES DIRECTS, INDIRECTS, ACCESSOIRES, PARTICULIERS OU EXEMPLAIRES (Y COMPRIS L'ACHAT DE BIENS ET DE SERVICES DE SUBSTITUTION, LA PERTE DE JOUISSANCE, DE DONNÉES OU DE PROFITS, OU L'INTERRUPTION D'ACTIVITÉ), QUELLES QU'EN SOIENT LA CAUSE ET LA DOCTRINE DE RESPONSABILITÉ, QU'IL S'AGISSE DE RESPONSABILITÉ CONTRACTUELLE, STRICTE OU DÉLICTUELLE (Y COMPRIS LA NÉGLIGENCE OU AUTRE) DÉCOULANT DE L'UTILISATION DE CE LOGICIEL, MÊME SI LA SOCIÉTÉ A ÉTÉ INFORMÉE DE LA POSSIBILITÉ DE TELS DOMMAGES.

NetApp se réserve le droit de modifier les produits décrits dans le présent document à tout moment et sans préavis. NetApp décline toute responsabilité découlant de l'utilisation des produits décrits dans le présent document, sauf accord explicite écrit de NetApp. L'utilisation ou l'achat de ce produit ne concède pas de licence dans le cadre de droits de brevet, de droits de marque commerciale ou de tout autre droit de propriété intellectuelle de NetApp.

Le produit décrit dans ce manuel peut être protégé par un ou plusieurs brevets américains, étrangers ou par une demande en attente.

LÉGENDE DE RESTRICTION DES DROITS : L'utilisation, la duplication ou la divulgation par le gouvernement sont sujettes aux restrictions énoncées dans le sous-paragraphe (b)(3) de la clause Rights in Technical Data-Noncommercial Items du DFARS 252.227-7013 (février 2014) et du FAR 52.227-19 (décembre 2007).

Les données contenues dans les présentes se rapportent à un produit et/ou service commercial (tel que défini par la clause FAR 2.101). Il s'agit de données propriétaires de NetApp, Inc. Toutes les données techniques et tous les logiciels fournis par NetApp en vertu du présent Accord sont à caractère commercial et ont été exclusivement développés à l'aide de fonds privés. Le gouvernement des États-Unis dispose d'une licence limitée irrévocable, non exclusive, non cessible, non transférable et mondiale. Cette licence lui permet d'utiliser uniquement les données relatives au contrat du gouvernement des États-Unis d'après lequel les données lui ont été fournies ou celles qui sont nécessaires à son exécution. Sauf dispositions contraires énoncées dans les présentes, l'utilisation, la divulgation, la reproduction, la modification, l'exécution, l'affichage des données sont interdits sans avoir obtenu le consentement écrit préalable de NetApp, Inc. Les droits de licences du Département de la Défense du gouvernement des États-Unis se limitent aux droits identifiés par la clause 252.227-7015(b) du DFARS (février 2014).

#### Informations sur les marques commerciales

NETAPP, le logo NETAPP et les marques citées sur le site http://www.netapp.com/TM sont des marques déposées ou des marques commerciales de NetApp, Inc. Les autres noms de marques et de produits sont des marques commerciales de leurs propriétaires respectifs.